IT Dept Quick Reference Guide (QRG)

Document No - Ref 299

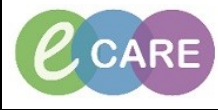

Version Number – 2.0

## PRINTING DRUG CHART & PATIENT RECORD FROM POWERCHART

| 1. | If a screen print is sufficient from powerchart & patient record - look to the right hand side<br>of the window for icon 'print' click & ok |
|----|----------------------------------------------------------------------------------------------------|
|    | <b>a</b> Print                                                                                                    |
|    | Otherwise                                                                                                    |
| 2. | From the patient record within Powerchart click on the Task tab from the menu at the top                                                    |
|    | of the window                                                                                                    |
|    |                                                                                                    |
|    | Task                                                                                                    |
|    |                                                                                                    |
|    |                                                                                                    |
| 3. | Select Print                                                                                                    |
| 4. | Select Medical Record Request                                                                                                    |
|    |                                                                                                    |
|    | Medical Record Request                                                                                                    |
|    |                                                                                                    |
| 5  | Ensure Event status is defaulted to Verified Only (print all results)                                                                       |
| 0. |                                                                                                    |
|    | Verified only                                                                                                    |
|    | Verified only                                                                                                    |
|    |                                                                                                    |
|    |                                                                                                    |
|    |                                                                                                    |
| 6. | Select Master Template from the Template drop down field                                                                                    |
|    |                                                                                                    |
| 7. | Select a relevent option from the Purpose drop down field. For example further medical                                                      |
|    | care                                                                                                    |
|    | Durana                                                                                                    |
|    |                                                                                                    |
|    |                                                                                                    |
|    |                                                                                                    |
| 0  | Ensure the Olivies Dense entire is calented by default within the the Drivteble Date                                                        |
| Ó. | Ensure the Clinical Range option is selected by default within the the Printable Date<br>Range section (when it happened in the system)     |
|    | Trange section (when it happened in the system)                                                                                             |
|    |                                                                                                    |
|    | <ul> <li>Clinical range</li> </ul>                                                                                                    |
|    |                                                                                                    |
|    |                                                                                                    |
| 0  | Ensure the date range fields are left blank (will print the whole record) if you wish to print                                              |
| ฮ. | within a specific date range enter the From and To dates                                                                                    |
|    |                                                                                                    |
|    | From: To:                                                                                                    |
| 1  |                                                                                                    |
|    |                                                                                                    |

| 10. | Click on the Sections tab                                                                                                    |
|-----|----------------------------------------------------------------------------------------------------|
|     | Related Providers Sections                                                                                                    |
| 11. | Select the ones you wish to print by clicking in the box to the left of each section or if you wish to print them all click 'Select all' Drug info - Orders - Medications Active & or MAR - Medication Administration Record                                                                                                    |
| 12. | Tick the Proper authorisation received check box (for auditable reasons only)                                                                                                    |
|     | Proper authorisation received?                                                                                                    |
| 13. | Free text in the Destination                                                                                                    |
| 14. | Free Text in the Requester                                                                                                    |
| 15. | Enter Comments - optional                                                                                                    |
| 16. | Select the Device (printer) from the drop down menu                                                                                                    |
| 17. | Select the number of copies                                                                                                    |
| 18. | Click Preview                                                                                                    |
| 19. | Click Yes, to the dialog box                                                                                                    |
|     | Medical Record Request     Image: Comparison of the comparison of the compar |

Page 2